## Oprettelse af ny side

For at tilføje en ny side som ikke eksisterer i forvejen skal du først logge ind på redigeringssiden:

**1.** Er det testlinket du ønsker at arbejde på, har du i mailen med udkastet modtaget både link, brugernavn samt kodeord. Ellers kan du blot efter domænet tilføje /wp-admin

| $\square$ | web-koncept.dk/wp-admin |  |
|-----------|-------------------------|--|
|-----------|-------------------------|--|

## 2. Indtast brugernavn samt kodeord og klik på log ind

| Brugernavn e   | ller e-mailadresse       |
|----------------|--------------------------|
| XXXX           |                          |
| Adgangskode    | 9                        |
| Login form pro | otected by Login LockDow |
|                |                          |

**3.** Nu vil du komme ind bag siden og her vil du kunne finde "kontrolpanelet" i venstre side

| Kontrolpanel    |  |  |  |  |  |
|-----------------|--|--|--|--|--|
| Indlæg          |  |  |  |  |  |
| Medier          |  |  |  |  |  |
| Sider           |  |  |  |  |  |
| Kontakt         |  |  |  |  |  |
| Profil          |  |  |  |  |  |
| Værktøjer       |  |  |  |  |  |
| Visual Composer |  |  |  |  |  |
| Portfolio       |  |  |  |  |  |
| Timeline        |  |  |  |  |  |
| Testimonials    |  |  |  |  |  |

**4.** Her skal du holde musen hen over "sider". Der vil komme en lille boks frem med valgmuligheden: "Tilføj ny". Det er den du skal klikke på

| Kontrolpanel                           | Hi! Would you like |  |  |  |  |  |  |
|----------------------------------------|--------------------|--|--|--|--|--|--|
| Indlæg                                 | Kontrolpanel       |  |  |  |  |  |  |
| Medier                                 | If you updated SVG |  |  |  |  |  |  |
| Sider                                  | Alle sider         |  |  |  |  |  |  |
| Kontakt                                | Tilføj ny          |  |  |  |  |  |  |
| Profil<br>Værktøjer<br>Visual Composer | Aktivitet          |  |  |  |  |  |  |
| Portfolio                              |                    |  |  |  |  |  |  |
| Timeline                               |                    |  |  |  |  |  |  |
| Testimonials                           |                    |  |  |  |  |  |  |
| Minimer menu                           |                    |  |  |  |  |  |  |

**5.** Du vil nu komme ind på en ny side som er tom. Her skal du tilføje en titel (det er det du ønsker siden skal hedde) Du kan nu tilføje tekst og billeder som du ønsker. Følg de andre guides for hjælp til

| Tilføj ny side                 |   |   |   |    |     |   |   |   |   |   |    |   |       |   |
|--------------------------------|---|---|---|----|-----|---|---|---|---|---|----|---|-------|---|
| Skriv titel her                |   |   |   |    |     |   |   |   |   |   |    |   |       |   |
|                                |   |   |   |    |     |   |   |   |   |   |    |   |       |   |
| Packend Editor FRONTEND EDITOR |   |   |   |    |     |   |   |   |   |   |    |   |       |   |
| <b>Q</b> J Tilføj medier [1]   |   |   |   |    |     |   |   |   |   |   |    |   |       |   |
| Afsnit                         | ٠ | В | I | := | 123 | " | ≣ | Ξ | Ξ | P | ** | ≡ | ***** | 0 |
|                                |   |   |   |    |     |   |   |   |   |   |    |   |       |   |
|                                |   |   |   |    |     |   |   |   |   |   |    |   |       |   |
|                                |   |   |   |    |     |   |   |   |   |   |    |   |       |   |
|                                |   |   |   |    |     |   |   |   |   |   |    |   |       |   |
|                                |   |   |   |    |     |   |   |   |   |   |    |   |       |   |
|                                |   |   |   |    |     |   |   |   |   |   |    |   |       |   |
|                                |   |   |   |    |     |   |   |   |   |   |    |   |       |   |
| Ordoptælling:                  | 0 |   |   |    |     |   |   |   |   |   |    |   |       |   |
| Eane felter                    |   |   |   |    |     |   |   |   |   |   |    |   |       |   |
| Light letter                   |   |   |   |    |     |   |   |   |   |   |    |   |       |   |